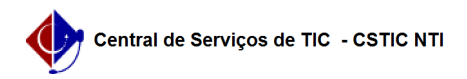

## [como fazer] Emissão do "Histórico Escolar" no SIGAA pelo Coordenador 30/06/2025 21:43:54

|                                                                                                    |                                                                                                    |                     |                 | Imprimir artigo da FAQ |
|----------------------------------------------------------------------------------------------------|----------------------------------------------------------------------------------------------------|---------------------|-----------------|------------------------|
| Categoria:                                                                                                    | SIGAA::Stricto Sensu                                                                                                    | Votos:              | 0               |                        |
| Estado:                                                                                                    | público (todos)                                                                                                    | Resultado:          | 0.00 %          |                        |
|                                                                                                    |                                                                                                    | Última atualização: | Qui 24 Fev 10:5 | 3:04 2022              |
|                                                                                                    |                                                                                                    |                     |                 |                        |
| Palavras-chave                                                                                                    |                                                                                                    |                     |                 |                        |
| Emissão de Histórico. H                                                                                                    | listórico Escolar. Discente                                                                                                    |                     |                 |                        |
|                                                                                                    |                                                                                                    |                     |                 |                        |
| Artigo (público)                                                                                                    |                                                                                                    |                     |                 |                        |
|                                                                                                    |                                                                                                    |                     |                 |                        |
| Procedimentos                                                                                                    |                                                                                                    |                     |                 |                        |
| Esta funcionalidade permite que seja emitido Histórico Escolar do discente.<br>Este documento conta com autenticação eletrônica, dispensando assinatura<br>manual. |                                                                                                    |                     |                 |                        |
| Para emitir o histórico<br>passos abaixo:                                                                                                    | escolar do discente, no portal do coordenador, siga os                                                                                 |                     |                 |                        |
| <ol> <li>Acessar o Portal do</li> <li>Colocar o mouse em</li> <li>Ir na opção "Docum</li> <li>Clicar na opção "His</li> </ol>                                      | Coordenador;<br>. cima do ícone de "Aluno";<br>entos";<br>tórico Escolar" (figura 1).                                                  |                     |                 |                        |
| Figura 1.                                                                                                    |                                                                                                    |                     |                 |                        |
| 5) informar os dados p<br>emitida (figura 3);<br>6) Clicar no botão "Bus<br>7) Ao aparecer o nome<br>(figura 3).                                                   | ara busca do discente que terá a declaração de vínculo<br>car" (figura 2);<br>do discente desejado, clique no ícone verde com uma seta |                     |                 |                        |
| Figura 2                                                                                                    |                                                                                                    |                     |                 |                        |
| Figura 3                                                                                                    |                                                                                                    |                     |                 |                        |

8) Após isso, será gerado automaticamente o "Histórico Escolar" e baixado no seu computador. Com esse arquivo você pode realizar a impressão do mesmo.